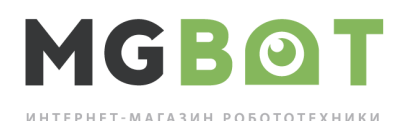

## Краткая инструкция по сборке робота на 6-колесной базе

Для сборки робота понадобится следующее оборудование:

1) Контроллер Arduino MEGA 2560 с USB кабелем — 1 шт.

2) Плата Arduino Twins Shield — 1 шт.

3) Плата Arduino IO Sensor Shield — 2 шт.

4) Модуль управления моторами MRL298N V2 — 3 шт.

5) Модуль подключения для передачи данных HC06 Bluetooth — 1 шт.

6) 6 колесная база DAGU educational robot 6WD — 1 шт.

7) Аккумулятор 11.1V 4200mAh 30C LiPo — 1 шт.

8) Универсальная монтажная плата MGBot — 2 шт.

9) Соединительные провода (male-female 1pin, female-female 1pin)

10) Монтажные провода с сечением не менее 1.5 мм

11) Крепежные элементы (винты, гайки, шайбы, пластиковые шайбы 4мм)

12) Инструменты (отвертки, кусачки, нож, ключи)

13) Провод с Т-коннектором типа male – 1 шт.

14) Модуль подключения для передачи данных HC06 Bluetooth — 1 шт.

Порядок сборки робота:

1) Плату Arduino MEGA 2560 (1) необходимо прикрутить к универсальной монтажной плате с использованием винтов, гаек и пластиковых шайб.

2) Три модуля управления моторами MRL298N V2 (4) также необходимо прикрутить ко второй универсальной монтажной плате с использованием винтов, гаек и пластиковых шайб.

3) Далее обе универсальные монтажные платы нужно прикрутить к верхней металлической крышке 6-ти колесного базе (6).

4) Плату Arduino Twins Shield (2) аккуратно «надеть» сверху на контроллер Arduino MEGA 2560 (1) так, чтобы все контакты совпали, а все штырьки верхней платы полностью вошли в отверстия нижней платы

5) Взять две платы Arduino IO Sensor Shield (3) и вставить их сверху на плату Arduino Twins Shield (2) так, чтобы все выводы совпали и штырьки плат до конца вошла в отверстия нижней платы.

6) Далее необходимо соединительными проводами типа female-female (9) соединить выводы с обозначением *GND* на модулях (4) с такими же выводами *GND* (черного цвета) на платах (3).

7) После этого необходимо выводы IN1, IN2, IN3 и IN4 на каждом модуле (4) подключить соответственно к выводам с обозначениями 4, 5, 6 и 7 на платах (3) с использованием проводов типа female-female. Причем два модуля (4) подключатся нормально. А вот третий модуль необходимо подключать к выводам одной из плат (3), которые расположены в черных разъемах типа IDC-6 и IDC-10, предварительно проверив, какие выводы соответствуют портам 4, 5, 6 и 7. Поскольку используется контроллер Arduino MEGA 2560, то модули (4) можно подключать и к другим портам контроллера, у которых есть возможность генерации ШИМ сигнала, это порты со 2 по 13.

8) Выводы ENA, ENB и 5V на модулях (4) не нужно никуда подключать. Также перемычки ENA, ENB и PWR необходимо оставить на своих местах.

9) Винтовые клеммы с обозначением *MotorA* в модулях (4) необходимо подключить к моторам 6-ти колесной базы на одной стороне, а клеммы с обозначением *MotorB* к моторам на другой стороне.

10) Далее на модулях (4) необходимо клеммы с обозначением *GND* соединить вместе используя монтажные провода (10). Вывод винтовой клеммы одной из плат (3) подключить к

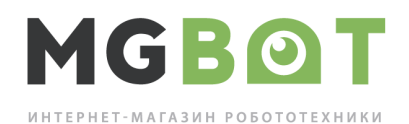

выводам *GND* модулей (4) (которые на винтовых клеммниках). Клеммы на модулях (4) с обозначением *VIN* также нужно соединить вместе и подключить к винтовой клемме *VIN* на одной из плат (3).

11) Потом черный проводник провода (13) необходимо соединить с выводами *GND* винтовых клеммников модулей (4) и плат (3). Красный проводник провода (13) необходимо соединить с выводами *VIN* винтовых клеммников модулей (4) и плат (3).

12) Для соединения моторов 6-ти колесной базы (6), модулей (4) и плат (3) нужно использовать монтажный провод (10) и клеммную колодку, входящую в состав базы (6).

13) Вывод *GND* модуля Bluetooth (14) подключить к любому выводу *GND* любой платы (3), вывод *VCC* модуля (14) к любому выводу *5V* любой платы (3), а вывод *TXD* модуля (14) к выводу *A0* любой из плат (3).

14) Один конец кабеля *USB* (входит в состав контроллера (1)) подключить к контроллеру (1), а второй конец кабеля до установки программного обеспечения пока не подключать к компьютеру.

15) Подать питание на моторы, подключив аккумулятор (7) к проводу с Т-коннектором (13).

## Установка программного обеспечения и программирование робота на 6-колесной базе

1) По ссылке <u>https://www.arduino.cc/en/Main/Software</u> необходимо скачать программу Arduino Software (IDE) для своей операционной системы не ниже версии 1.6.7. В данной статье рассматривается установка для OC Windows XP/7/8/8.1/10.

2) Следуя инструкциям на сайте установить на свой компьютер Arduino Software (IDE).

3) Воткнуть второй конец USB кабель, идущего от собранного устройства в свободный USB порт компьютера, где установлена Arduino Software (IDE).

4) Дождаться автоматической установки драйверов в вашей операционной системе.

5) Запустить программу Arduino Software (IDE).

6) В главном меню программы выбрать пункт «Инструменты» и в подпункте «Плата» выбрать «Arduino/Genuino Mega or Mega 2560»

7) В главном меню программы выбрать пункт «Инструменты» и в подпункте «Процессор» выбрать «АТтеда560 (Meag 2560)»

8) В главном меню программы выбрать пункт «Инструменты» и в подпункте «Порт» выбрать порт, который будет называться «COMx (Arduino/Genuino Mega 2560)», где х – номер порта, выбранный для этой платы вашей операционной системой.

9) На странице <u>https://github.com/vrxfile/mega\_6wheels\_robot\_arduino</u> нажать кнопку Download ZIP и скачать архив с программой для робота.

10) Распаковать скачанный архив в соответствующий каталог (mega\_6wheels\_robot\_arduino-master).

11) Переименовать каталог, дав ему имя mega\_6w\_robot\_1.

12) В главном меню программы Arduino Software (IDE) выбрать пункт «Файл» и дальше подпункт «Открыть» и в менеджере файлов найти каталог mega\_6w\_robot\_1, зайти в него, выбрать файл mega\_6w\_robot\_1.ino и нажать кнопку «Открыть». Откроется текст программы для рбота, который написан на упрощенном языке Си для контроллеров Arduino.

13) В главном меню выбрать пункт «Скетч» и далее нажать «Загрузка». Через несколько секунд программа скомпилируется и загрузится в контроллер. После этого робот готов к управлению.

14) Для управления роботом нужен мобильный телефон или смартфон или планшет под управлением операционной системы Android с версией не ниже 4-ой. Необходимо зайти в Google Play Маркет и найти и установить приложение Bluetooth RC Controller (Версия 1.7).

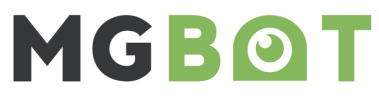

ИНТЕРНЕТ-МАГАЗИН РОБОТОТЕХНИКИ

15) Далее необходимо зайти в пункт меню Настройки мобильного устройство, зайти в меню BT (Bluetooth) и включить Bluetooth.

16) Нажать кнопку ПОИСК УСТРОЙСТВ, дождаться пока просканируются все доступные в радиусе действия устройства. В писке должно появиться устройство НС-06.

17) Необходимо нажать на HC-06 и когда на экране появится диалог ввода ключа доступа — ввести 1234 и нажать OK. После этого отключить Bluetooth на мобильном устройстве.

18) Далее запустить установленное ранее приложение Bluetooth RC Controller, согласиться с предложением включить Bluetooth.

19) Нажать кнопку настройки (шестеренка), далее выбрать Connect to car и выбрать устройство HC-06.

20) Через несколько секунд кружочек в левой верхнем углу экрана станет зеленом и робот готов к управлению.

21) Управление производится стрелками, а скорость задается ползунком.